# 1台目 無線内蔵パソコンをお使いの場合(手動)

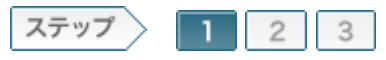

## 1.無線親機を設置します

最初に、無線親機を設置します。 ここでは、すでにインターネット環境がある場合を想定して説明します。 まだインターネット環境がない場合は、インターネット回線業者(ブロバイダー)と契約して、インターネット回線を引いたのち、下記の手順で無線親機を設置してくださ ・・ L١.

| 1- | 1 |
|----|---|
|----|---|

#### パソコンの電源をOFFにします。

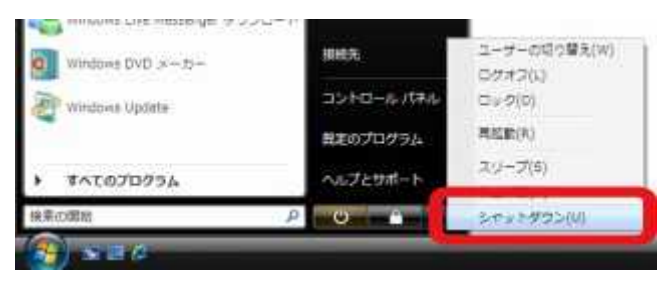

### 1-2

モデム、回線終端装置(ONU)、加入者網終端装置(CTU)のいずれかとパ ソコンをつないでいるLANケーブルをはずします。

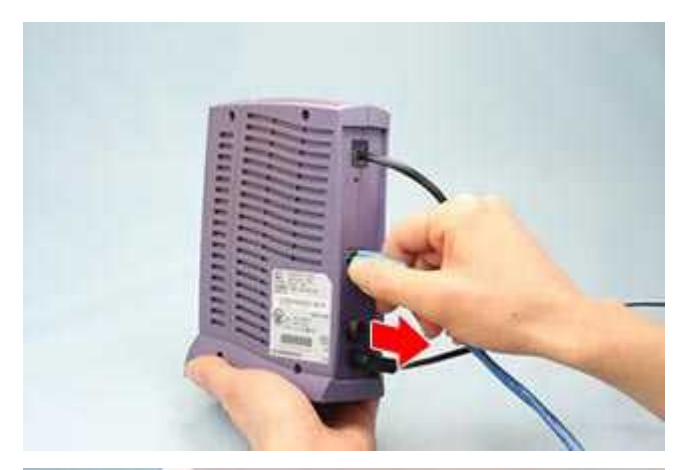

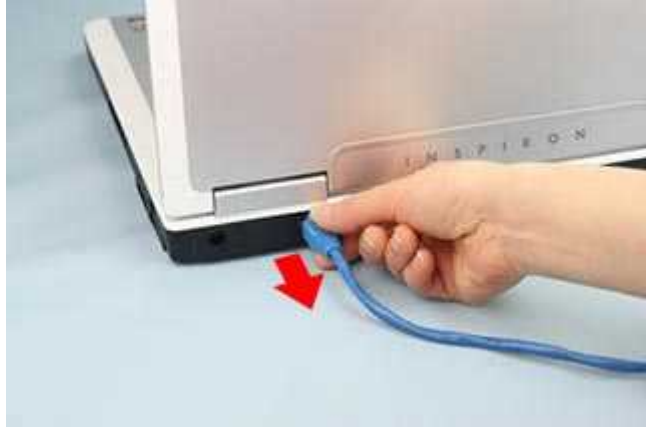

Yahoo! BBやCATV(ケーブルテレビ)回線では、接続しているネットワーク機器をモデムが記憶しているため、他の機器をつないでも通信ができません。モデムの電源を一定時間切ると、記憶された情報が消去されるため、通信できるようになります。Yahoo! BBやCATV(ケーブルテレビ)回線をお使いの場合は、モデムの電源を30分ほど切ってから、下記の手順に進んでください。

#### 1-3

無線親機の背面にあるROUTERスイッチが「AUTO」に設定されていること を確認します。

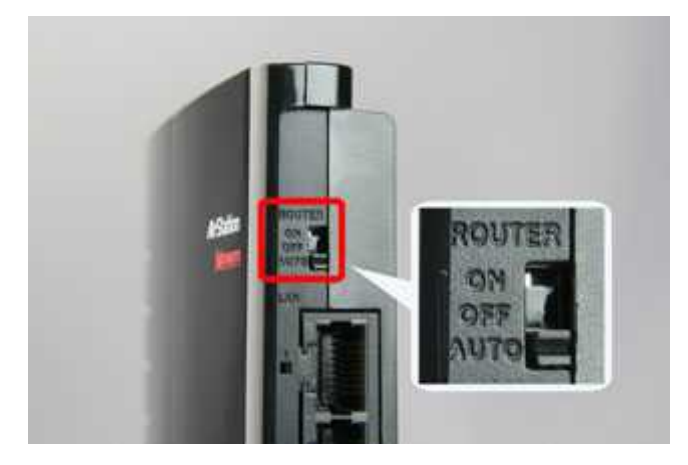

memo: ROUTERスイッチを「AUTO」に設定すると、INTERNETポートに接続された機器の情報を元に、ルーター機能のON/OFFを自動で切り替えます。

#### 1-4

#### 無線親機を縦置きにする場合は、スタンドを取り付けます。 壁掛けにする場合は、スタンドを壁掛け用ねじで壁に固定した後、本体を 取り付けます。

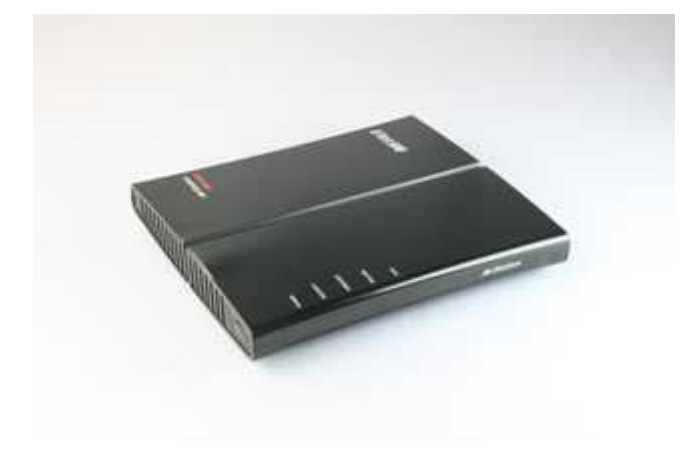

無線親機を設置します。 (写真は、横置き、縦置きにする場合の設置例です。)

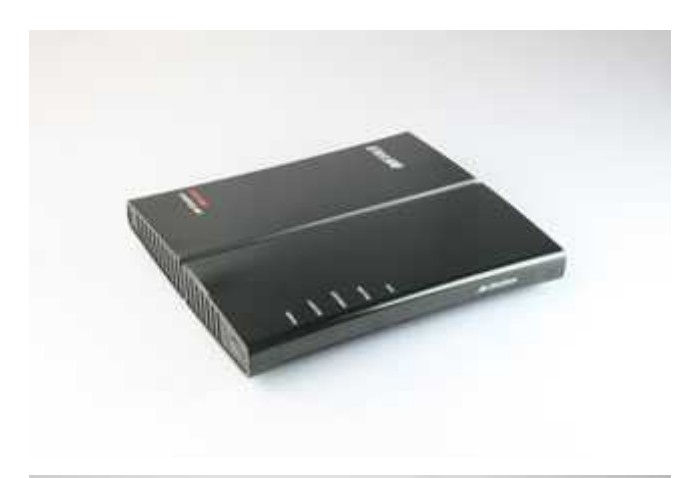

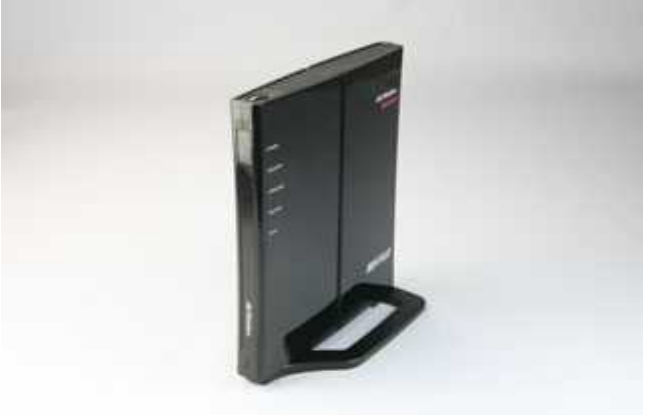

以上で無線親機の設置は完了です。 続いて無線親機と、モデム/ONU/CTUをつなぎます。